## 婺城区公共资源交易中心

# 信用治理平台

(企业)

操

作

手

册

## 婺城区公共资源交易中心系统操作手册

### 一、会员登录

1、点击用户中心

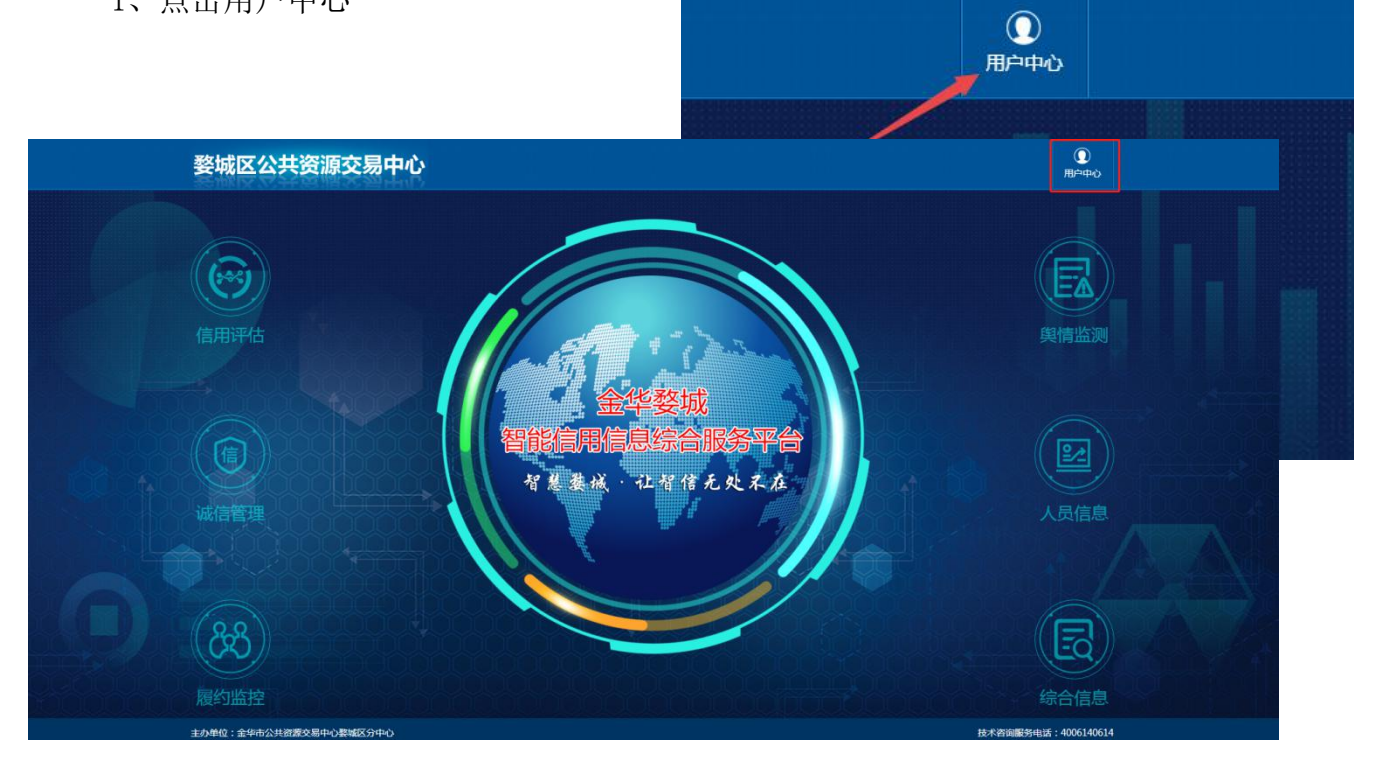

- 2、登录账号一般为手机号码
- 3、登录密码由系统分配(保存好不要丢失)

| 登录账号 请输入账号                  |              | 婺城区行政服务中心成立于2007年10月,区公共资源交易管理委员会办                                         |
|-----------------------------|--------------|----------------------------------------------------------------------------|
| <b>改三六7</b> 四 (1944) (1977) |              | 公室成立于2008年6月,下设区公共资源交易中心(区政府直属公益一类事业<br>单位),与区行政服务中心合署办公,实行"一套班子、两块牌子"的管理体 |
| 登求登時<br>● 20位字符以            | <del>.</del> | 制。                                                                         |
| 验证码 💽 点击接                   | 钮进行验证        |                                                                            |

## 二、用户中心(该页面所有栏目仅限企业查看及操作)

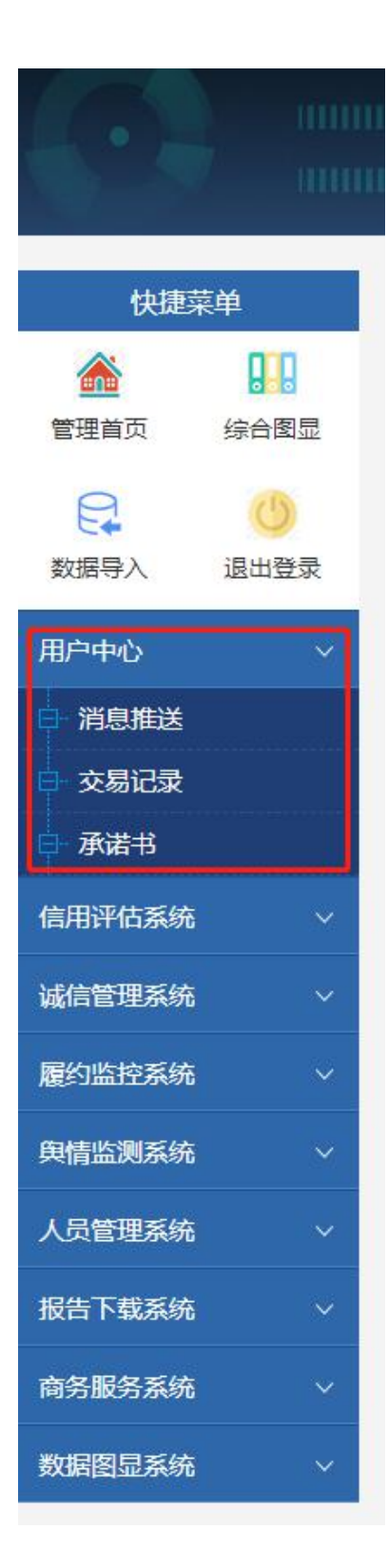

- (1) 用户中心
- 1、消息推送——接收系统发送的消息

| 用户中心   | ~ |
|--------|---|
| 日消息推送  |   |
| □ 交易记录 |   |
| □ 承诺书  |   |

2、交易记录一显示所有在平台上的交易记录

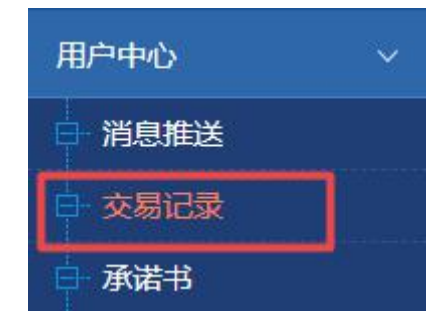

3、承诺书——企业可上传、修改承诺书

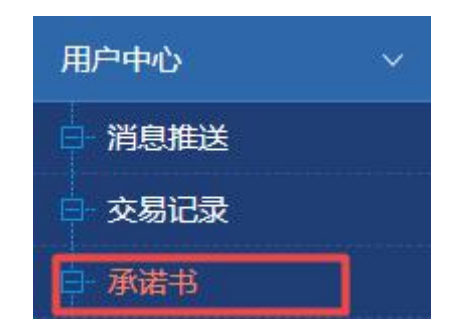

## 注: 可通过综合图显查看企业承诺书

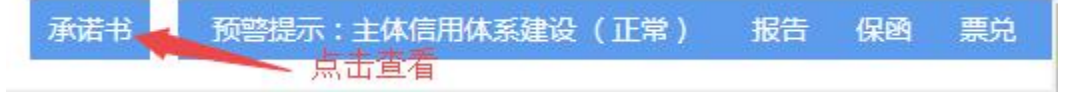

#### 三、信用评估系统

工商注册信息,发展变更,许可、认证、资质,财务、出资, 商标、著作权信息,分析核实,荣誉、处罚数据填报。

快捷菜单

管理首页

2

約据垦)

用户中心

信用评估系统

□ 工商注册信息

□ 人员构成

■ 基本信息

□ 组织机构

■ 经营场所

■ 分支机构

■ 房产信息

■ 上市信息

□ 对外投资

主要货物

■ 无形资产

股权投资者

综合图显

(1)

退出登录

#### 方法一:基础信息填报

由企业根据自身实际情况将涉及到的项目逐项如实填报, 图片上传扫描件。

注: 首次填报需要提交申请,系统管理人员审核通过后,企业可在 规定时间内填报信息,如超时需再次提交申请

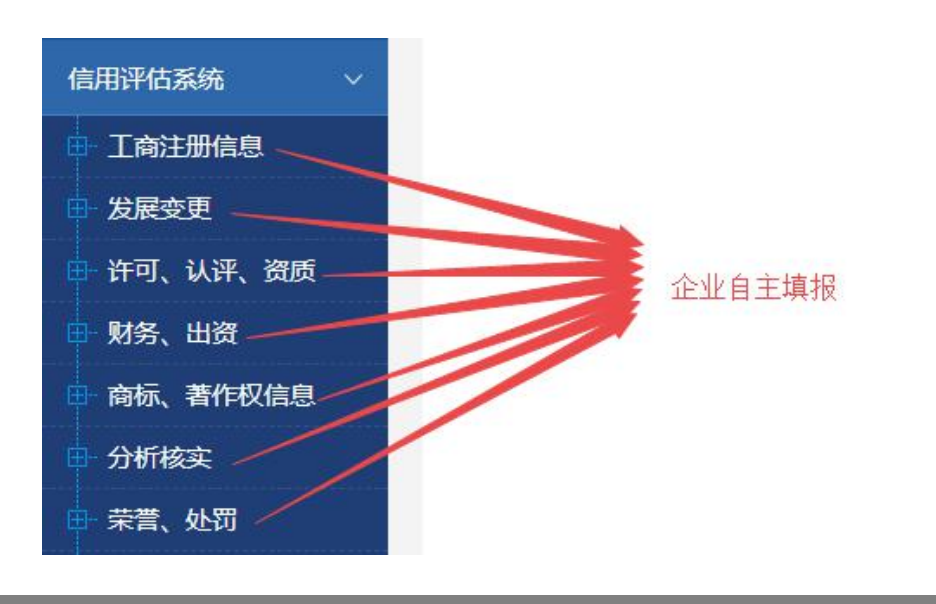

#### 方法二:采取数据集中导入方法

①数据导入②下载表格填写内容③选择对应项目
 ④上传对应文件 ⑤确认提交

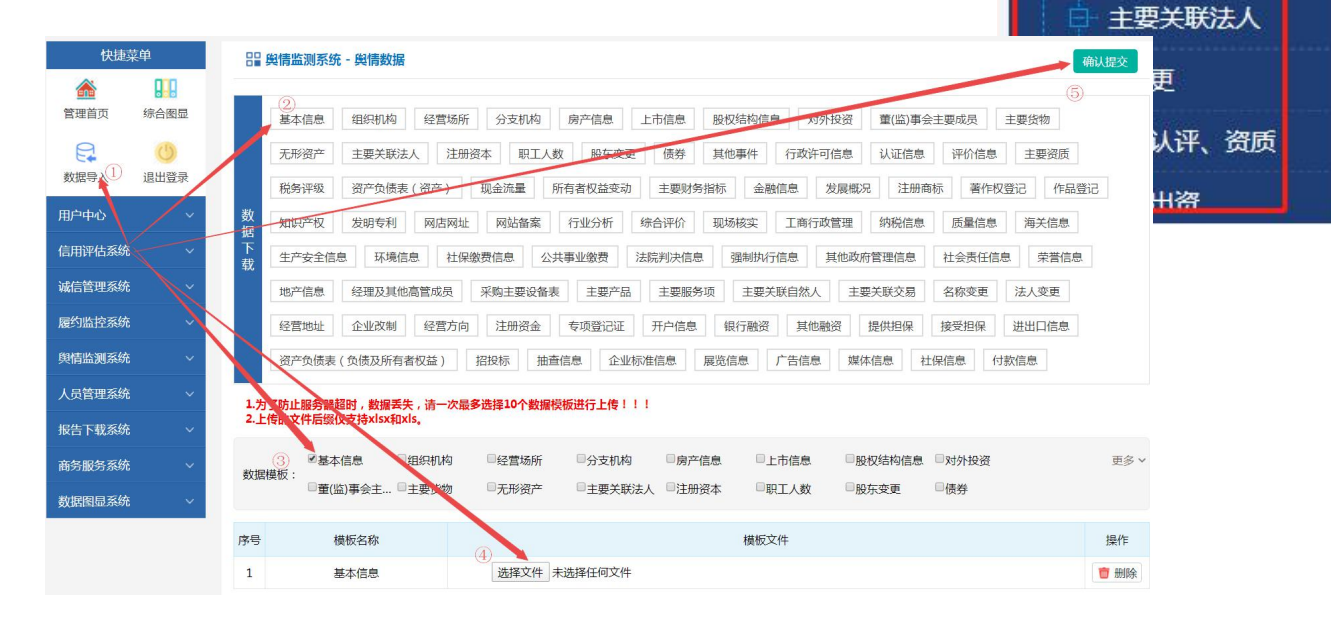

#### 方法三:智能评估

 2.智能评估——点击开始智能评估,系统自动计算出企业 信用分值、信用等级、合规星级

(后期可以委托专业信用管理师进行信用增进)

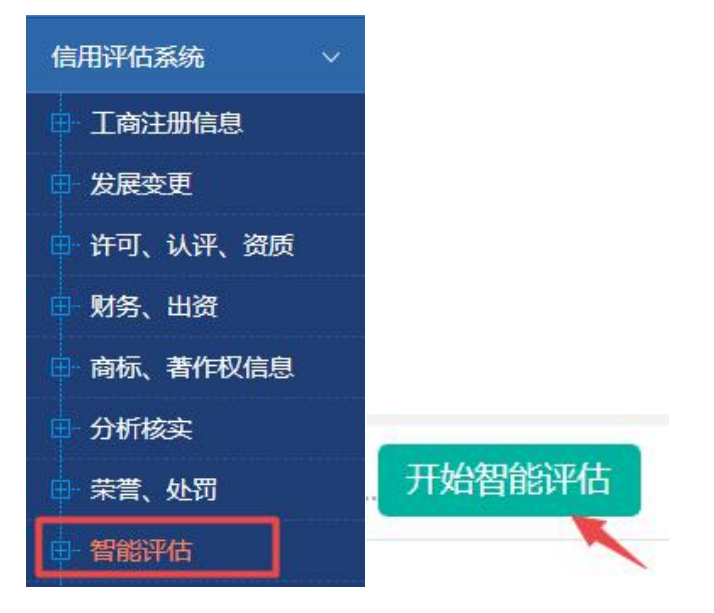

#### 方法四:信用价值

(由企业委托信用管理师根据企业填报及舆情抓取信息 智能分析得出的各项分值)

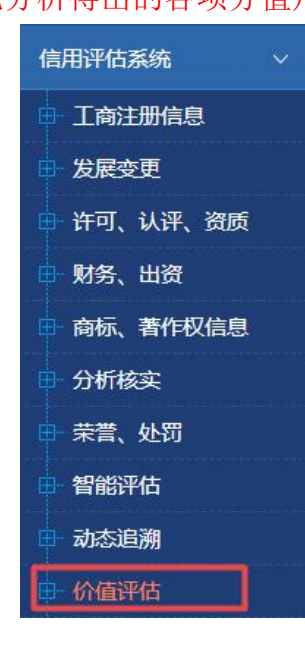

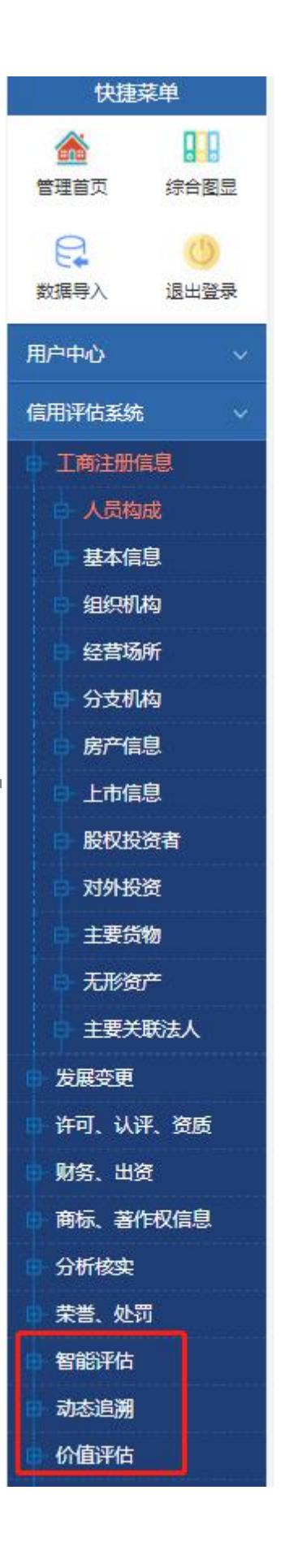

#### 方法五:优良信用信息

根据企业实际情况填报对应荣誉信息,①选择符合荣誉②选择文件上传(荣 誉奖项扫描件)③确认提交。企业提交的奖项信息由系统审核,通过后;显示所 加分值,审核未通过;下方备注说明查看具体原因。

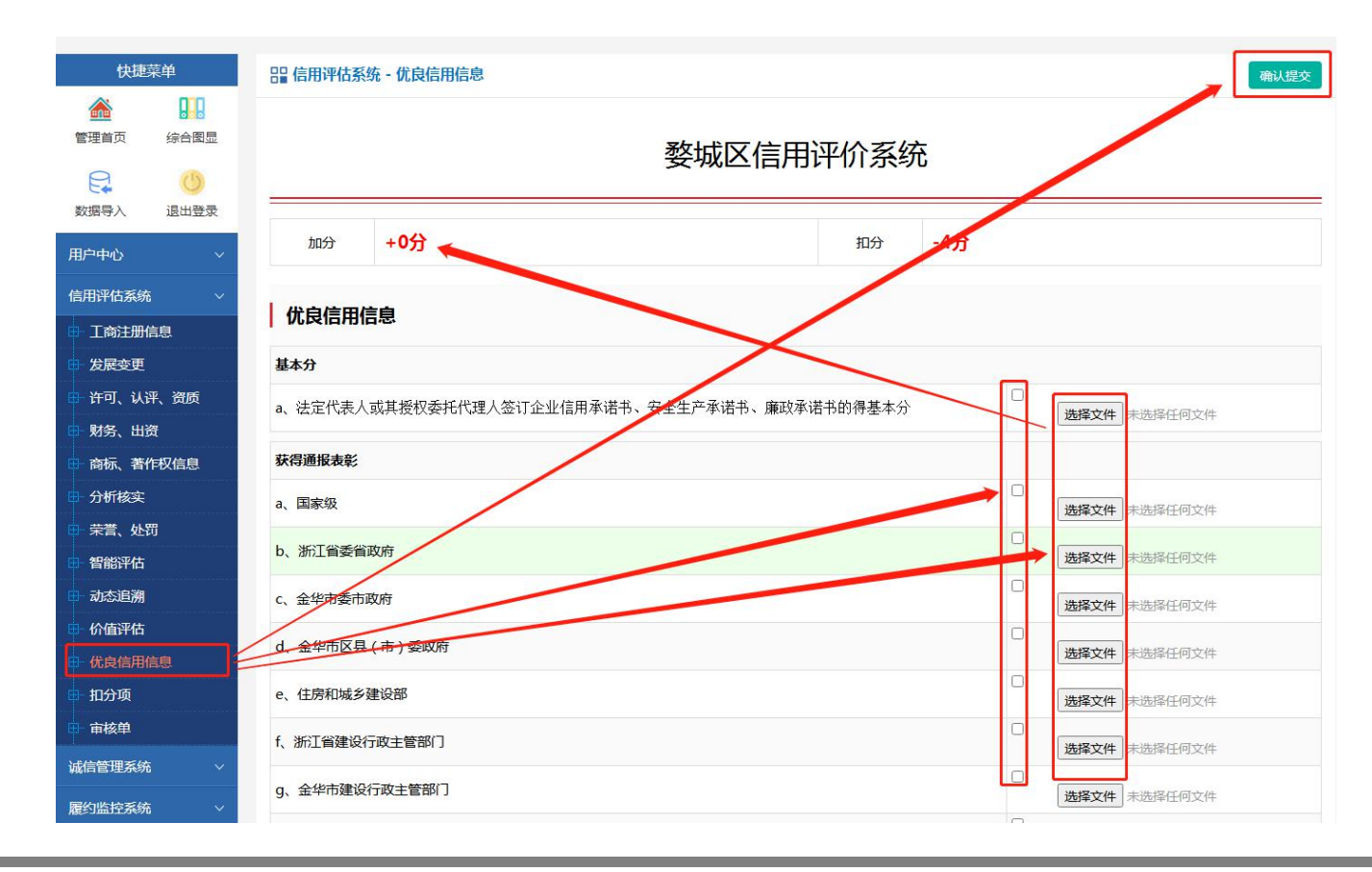

#### 方法六:扣分项

扣分项为企业失信或受到行政处罚时由监管机构进行审定后按照相关规定 进行扣分。企业通过扣分项栏可以看到被扣分的原因。

| 快捷菜单                                                                                             | 品。<br>品。<br>品。<br>一、<br>一、<br>一、<br>一、<br>一、<br>一、<br>一、<br>一、<br>一、<br>一、<br>一、<br>一、<br>一、 |         |         |         |
|--------------------------------------------------------------------------------------------------|----------------------------------------------------------------------------------------------|---------|---------|---------|
| 企業         日           管理首页         综合图显            ()            ()           数据导入         退出登录 | 市场信用行为(扣分项)<br>  施工、监理企业现场信用行为(扣分项)                                                          |         |         |         |
| 用户中心 ~                                                                                           | 企业履约行为(扣分项)                                                                                  |         |         |         |
| 信用评估系统 >                                                                                         | 信用行为                                                                                         |         |         |         |
| <ul> <li>□ 工商注册信息</li> <li>□ 发展变更</li> </ul>                                                     | c、项目经理、总监理工程师未按合同约定在岗或履职不到位的                                                                 | -2分(施工) | -2分(监理) | 资料1 资料2 |
| 🗈 许可、认评、资质                                                                                       | 勘察设计企业现场信用行为(扣分项)                                                                            |         |         |         |
| □ 财务、出资                                                                                          |                                                                                              |         |         |         |
| ■ 商标、著作权信息                                                                                       |                                                                                              |         |         |         |
| □ 分析核实                                                                                           | 1                                                                                            |         |         |         |
| □- 荣誉、处罚                                                                                         |                                                                                              |         |         |         |
| □- 智能评估                                                                                          |                                                                                              |         |         |         |
| 动态追溯                                                                                             |                                                                                              |         |         |         |
| □ 价值评估                                                                                           |                                                                                              |         |         |         |
| □ 优良信用信息                                                                                         |                                                                                              |         |         |         |
| 日 扣分项                                                                                            |                                                                                              |         |         |         |
| ■ 审核单                                                                                            |                                                                                              |         |         |         |

#### 方法七: 审核单

审核单是由专业信用管理师对企业的系统整体信息按照国家评价标准进行 审核,审核内容共分为两大项,审核未通过,下方备注说明查看具体原因。

|                   | 1、社会统一信用代码证                                                         |
|-------------------|---------------------------------------------------------------------|
| <u> </u>          | 2、公司章程及修正案                                                          |
| 用户中心              | 3、股东和关联关系表                                                          |
| 信用评估系统    >       | 4、经营资质(许可)证                                                         |
| □· 工商注册信息         | 5、银行开户许可证、贷款卡                                                       |
| 日、发展变更            | 7、历次股东出资的验资报告                                                       |
|                   | 8、上年度公司总经理工作报告(董事会的年终汇报材料)                                          |
| □ 商标、著作权信息        | 9、经营资质、许可证照、荣誉证书((如进出口许可证、生产许可证、经营许可证、技术标准证书、产品注册证/批准证书、产品质量证书、高新技术 |
| ⊞-分析核实            | 企业证书、商标等)                                                           |
| ➡ 蒜菁、处罚           | 10、公司各项管理制度                                                         |
| 日-智能评估            | 11、科研成果证书(专利、著作权等;子公司如果纳入合并报表也要提供)                                  |
| 田 动态追溯            | 12、公司高管人员、主要人员工作简历                                                  |
| 日- 价值评估           | 13、公司享受的相关优惠政策和支持文件(国家、省/市级、园区的财政、税收、贴息、资金等)                        |
| <b>日</b> - 优良信用信息 | 14、经审计的近三年年度审计报告,及本年度上月底的财务报表(资产负债表、利润表、现金流量表及其补充资料)、财务报表的附注说明      |
| 日 扣分项             | 15、申请信用敞口、应收保理业务需求的用户同时提供上述四期"纳税报表"                                 |
|                   | 16、公司办公场所的权属证明(土地证、房产证或租赁合同)                                        |
| 滅行門は先生の           | 17、主要固定资产列表(特别是研发和生产的专用设备)                                          |
| 履约脑控外统            | 18、近三年度和本年度上月底银行对账单                                                 |
| 與情监测系统            | 19、公司上年度公司所得税缴税凭证                                                   |
| 人员管理系统            | 20、非银行、信托、发债等金融机构借贷合同或企业融资对账单                                       |
| 报告下载系统 <b>、</b>   | 备注说明:                                                               |
|                   |                                                                     |

#### 方法八: 诚信管理系统

智能评价——根据企业实际情况选择符合项目勾选并上传证明文件并确认 提交

| 快捷菜单 冒 诚信管理系                     | 系统 - 诚信评价                                                                                          | 确认提交智能测评 |  |  |  |  |  |  |
|----------------------------------|----------------------------------------------------------------------------------------------------|----------|--|--|--|--|--|--|
| 管理首页 综合图显              数据导入 退出登录 | ③<br>搜信信用产业集团有限公司<br><sup>诚信等级:BBP 维度分值:609</sup>                                                  |          |  |  |  |  |  |  |
| 用户中心 · 1.按照机构实验<br>信用评估系统 · ·    | 急细则请如实对是否打勾并提交资料,智能测作是机构自我管理应用系统,机构如需出具证书、报告时,需由"商业信用中心"现场尽职调查<br>负选项打钩和上传资料一并提交,她看单项操作提交的数据符视为无效。 | E、验证。    |  |  |  |  |  |  |
| 法律法                              | 规要求 技术要求 管理要求 责任要求 加分项                                                                             | 否决项      |  |  |  |  |  |  |
| ○ 器能平价                           | R                                                                                                  |          |  |  |  |  |  |  |
| <b>周</b> 约监控系统                   | a、是否建立了有关法律法规包括诚信信息的跟踪和实施机制;                                                                       |          |  |  |  |  |  |  |
| 图信监测系统                           | b、是否指定专人负责对有关法律、法规、规范性文件和标准进行收集和归档;                                                                | 2        |  |  |  |  |  |  |
|                                  | c、是否识别了主体机构相关的法律法规要求,尤其是诚信方面的要求;                                                                   |          |  |  |  |  |  |  |
|                                  | d、是否识别了有关诚信方面的部门规章制度;                                                                              |          |  |  |  |  |  |  |
|                                  | e、是否识别了有关诚信方面的规范性文件;                                                                               |          |  |  |  |  |  |  |
| 商务服务系统                           | 系统<br>f、是否识别了有关诚信方面的国家标准、行业标准和团体标准;                                                                |          |  |  |  |  |  |  |
| 数据图显系统                           | a、是否对相关法律法规进行专业解读;                                                                                 | 8        |  |  |  |  |  |  |
|                                  | b、是否及时学习并掌握相关法律法规及标准要求;                                                                            | 0        |  |  |  |  |  |  |
| 学法                               | c、是否经过专业的培训和考核;是否保存相应的培训考核记录或合格证明;                                                                 | 8        |  |  |  |  |  |  |
|                                  | d、考核方法是否科学、有效,并取得验证;                                                                               | 0        |  |  |  |  |  |  |
|                                  | e、培训效果是否达到学法、知法、懂法应有的要求;                                                                           |          |  |  |  |  |  |  |
|                                  | a、是否获得主体机构相应的资质认定证书及其他相关法律法规要求的资质;                                                                 |          |  |  |  |  |  |  |
| 开法                               | b、是否遵守工商、税务、消防、环保、人社等相关法律法规的要求;                                                                    | •        |  |  |  |  |  |  |
|                                  | a 是否进行主体和构合物性自我评价并形成合物性自我评价报告。                                                                     |          |  |  |  |  |  |  |
| 用去                               | <ul> <li>b. 是否具有第三方合规性评价报告;</li> </ul>                                                             |          |  |  |  |  |  |  |
|                                  | c、是建立合规体系,并形成法律法规风险防范机制;                                                                           | 0        |  |  |  |  |  |  |
| (2) 法择文                          | <ul> <li>▲ ②</li> <li>选择文件 未选择任何文件</li> </ul>                                                      |          |  |  |  |  |  |  |

#### 方法九:履约监控系统

合约记录——记录企业正在履行/履行结束的合约, 由平台进行监管

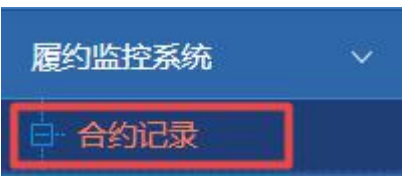

#### 方法十:舆情监测系统

关键字管理——由企业自行添加关键字

舆情数据——根据关键字、获取渠道、时间有选择性的 获取信息

| 與情监测系统 |                 | ~        |   | 添加关键字    |  |  |
|--------|-----------------|----------|---|----------|--|--|
| ġ      | 关键字管理           |          |   |          |  |  |
|        | 與情数据            |          |   |          |  |  |
| 关键字:   | □全部             |          |   |          |  |  |
| 渠道:    | □全部             |          |   |          |  |  |
| 来源:    | □全部             |          |   |          |  |  |
| 状态:    | 待审核 日期 选择开始时间 🤆 | 2 选择结束时间 | O | 直询    重置 |  |  |

方法十一:人员管理系统

人员管理——添加企业相关人员

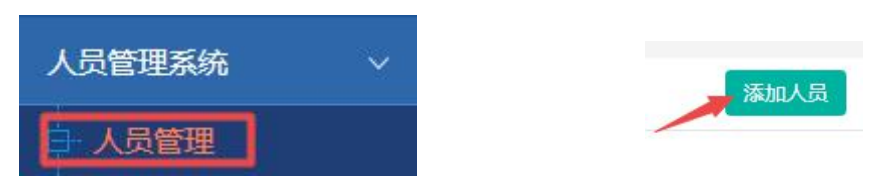

方法十一:报告下载系统

信用报告——由平台出具报告,供企业下载 诚信报告——同信用报告

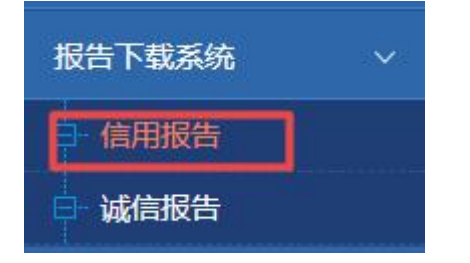

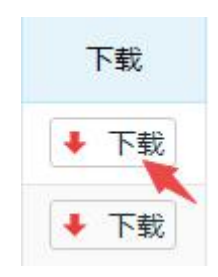

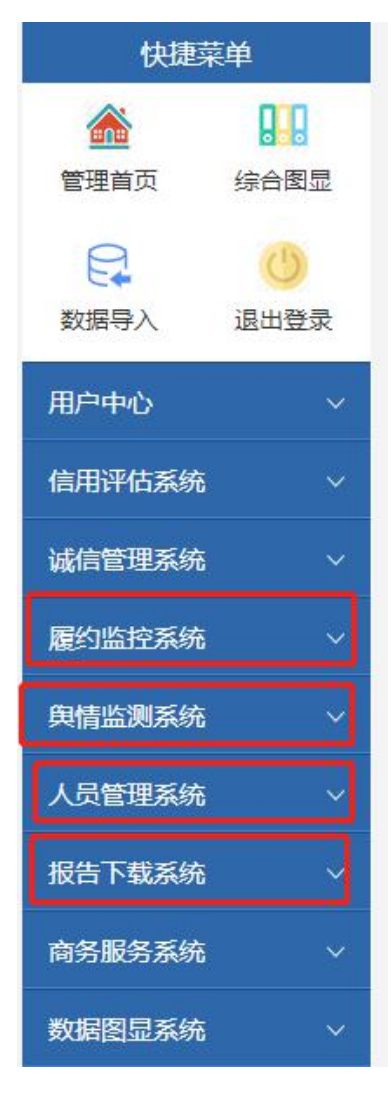

## 方法十二: 商务服务系统

项目服务—平台推送的项目服务,企业可根据需要选择购买

| 商务服务              | 各系统   | 5     | ~ |
|-------------------|-------|-------|---|
| 白 项目              | 服务    | 3     |   |
| 户 产品              | 列表    |       |   |
| <b>器 用户中心 - 更</b> | 多服务   |       |   |
| 单项选择              | 综合性选择 | 个性化定制 |   |

#### 产品列表一企业可添加的项目服务

| 商             | 务服务系统       | ~ |
|---------------|-------------|---|
|               | 项目服务        |   |
| <b>b</b> -    | 产品列表        |   |
| <b>計 产品</b> 发 | 这布平台 - 产品列表 |   |
| 序号            | 产品名称        | Ť |

### 注: 非会员操作

一、六个圆形任意选择点击,系统进入搜索页面

二、搜索页面,输入要查询的企业名称,点击后显示企业基本信息。

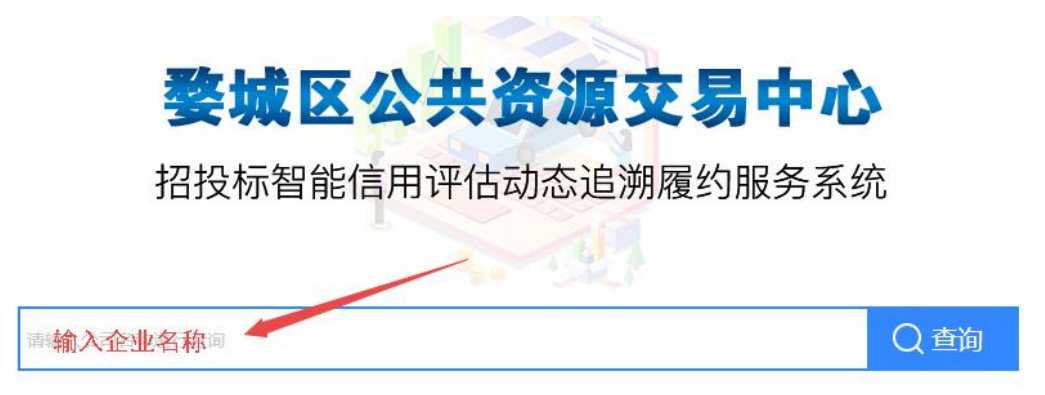

热门搜索:关键词名字

|                                                                                        | <b>授信信用产业集团有限公司</b>                 | Q 查询      |  |      |
|----------------------------------------------------------------------------------------|-------------------------------------|-----------|--|------|
|                                                                                        |                                     |           |  |      |
| 智能筛选                                                                                   |                                     |           |  | 收起筛选 |
| 已选条件 搜信信用                                                                              | 产业集团有限公司                            |           |  | 全部清除 |
| 共计为您搜索到(1)家符合条件的企                                                                      | Li 其时 毫秒 点击企业                       | 名称,进入综合图显 |  |      |
| <b>搜信信用产业集团有限公</b><br>统一信用代码:91110115M<br>法人代表:张媛军<br>注册时间:2016-02-24<br>注册时间:北京市大兴区满语 | 5<br>X003RFJ8T<br>BB<br>★<br>名苑北区27 | )         |  |      |

三、显示企业基本信息,点击企业名称,进入企业综合图显页面。

四、综合图显页面,点击任意三个点的方位,页面会显示"查看密码"框,此处 密码需要您所查看的企业告知您后才可以查看。

| 搜信信用产业集团有限公司                                                                                                    | 赤诸书 预整提示:主体信用体系建设(正常) 报告 保阔 票兑                                                                   |
|----------------------------------------------------------------------------------------------------|--------------------------------------------------------------------------------------------------|
| 信用管理系统 诚信管理系统 履约管理系统                                                                                                    | 與情智理系统                                                                                           |
|                                                                                                    |                                                                                                  |
| 综合选择 唐松人尊重变得                                                                                                    | e用值测评图(100分制) ***                                                                                |
| G G |                                                                                                  |
| 。2020年1月3日—2020年2月2日:本单位本月信用管理基础相对完善 2019年12月3日—2020年1月2日:本单位本月信用管理基础相对完                                                                                                    | 70 % -       60 % -       50 % -       40 % -       20 % -       10 % -       0 % -       200-10 |